Switching from CC to ACH and you would like it to be effective for the current billing period? Complete the steps below by the 20<sup>th</sup> of the month that way it will be on time for the drafting date. Questions? Call Finance at 530-757-5651

| Click 2Gov      | First, you will need<br>enrollment from th | ntact Us 💄 My Profile 🕒 Logof |                 |   |
|-----------------|--------------------------------------------|-------------------------------|-----------------|---|
| Home - TEST     | Welcome to the City                        | of Davis (test) Click 2Go     | -Online Utility |   |
| Select Account  | Billing Service                            | Click select                  |                 | 0 |
| Manage Accounts | This service offers up                     | account                       | ustomer utility |   |

| Click 2Gov   Utility Billin   | g                                  | & Acce                                      | ssibility 💌 (             | Contact Us         | <b>л</b> м | y Profile 🕒 | Logoff |
|-------------------------------|------------------------------------|---------------------------------------------|---------------------------|--------------------|------------|-------------|--------|
| Home - TEST<br>Select Account | Utility Accour                     | Select the <b>accou</b><br>that is enrolled | <b>nt nun</b><br>in autoj | <b>iber</b><br>pay |            |             |        |
| Manage Accounts               | Select the location you would like | to work with:                               |                           |                    |            |             |        |
| Account Information           | Account Number                     | ation Address                               | Total 11                  | Auto Pay           | 11         | Cash Only?  | 11     |
| Payment History               | 000012345-000006789 1              | 23 ABC Street                               | \$205.60                  | Enrolled           |            |             |        |
| Make Payments                 |                                    |                                             |                           |                    |            |             |        |
| Auto Pay                      |                                    |                                             |                           |                    |            |             |        |
| Consumption Report            |                                    |                                             |                           |                    |            |             |        |
| Billing History               |                                    |                                             |                           |                    |            |             |        |
| Service Summary               | Showing 1 to 1 of 1 en             | tries                                       |                           |                    |            |             |        |

| Click 2Gov   Utility Billing                                 |                                                                                                  | \$ Pay My Bill of \$205.60 & Acce                                                                                        | ssibility 🖾 Contact U                                          | is 上 My Profile 🕒 Logoff                                            |
|--------------------------------------------------------------|--------------------------------------------------------------------------------------------------|----------------------------------------------------------------------------------------------------|----------------------------------------------------------------|---------------------------------------------------------------------|
| Home - TEST<br>Select Account                                | Account Info                                                                                     | rmation                                                                                                    |                                                                |                                                                     |
| Manage Accounts Account Information                          | Account Number:<br>Location Address:                                                             | 000012345-000006789<br>123 ABC Street                                                                                    | Customer Name:<br>Phone Number:                                | City of Davis<br>000-000-0000                                       |
| Payment History<br>Make Payments                             | Account Status                                                                                   |                                                                                                    | _                                                              |                                                                     |
| Auto Pay Consumption Report Pilling History                  | Amount Past Due:                                                                                 | select autopay                                                                                                    |                                                                |                                                                     |
| Service Summary                                              | Auto Pay:<br>Cash Only:                                                                          | Enrolled<br>No                                                                                                    |                                                                |                                                                     |
| Click 2 Gov Utility Billing<br>Home - TEST<br>Select Account | Auto Pay Inf                                                                                     | \$ Pay My Bill of \$205.60 & Acces                                                                                       | ssibility 🐱 Contact U:                                         | s 上 My Profile 🕒 Logoff                                             |
| Manage Accounts<br>Account Information<br>Auto Pay           | Account Number:<br>Location Address:<br>This account is enrolled in Au<br>View / Modif<br>Selecc | 000012345-000006789<br>123 ABC Street<br>to Pay. Click on the links below to View, Mc<br>t disable autopay<br>enrollment | Customer Name:<br>Phone Number:<br>Idify, or Disable Enrollmer | City of Davis<br>000-000-0000<br>nt.<br>Disable Auto Pay Enrollment |
|                                                              |                                                                                                  |                                                                                                    |                                                                |                                                                     |

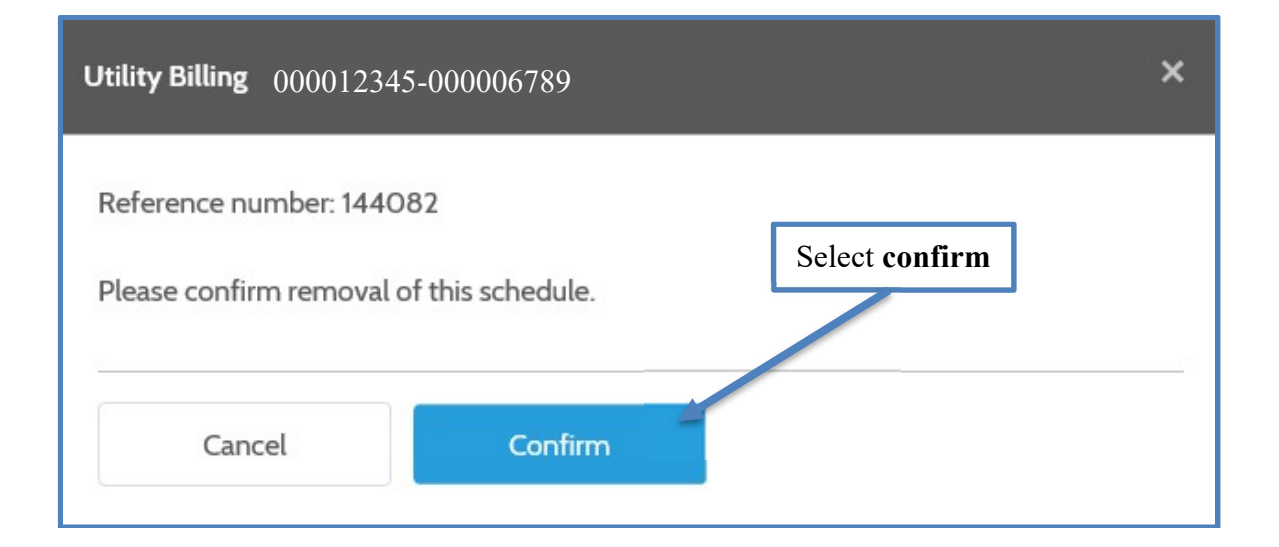

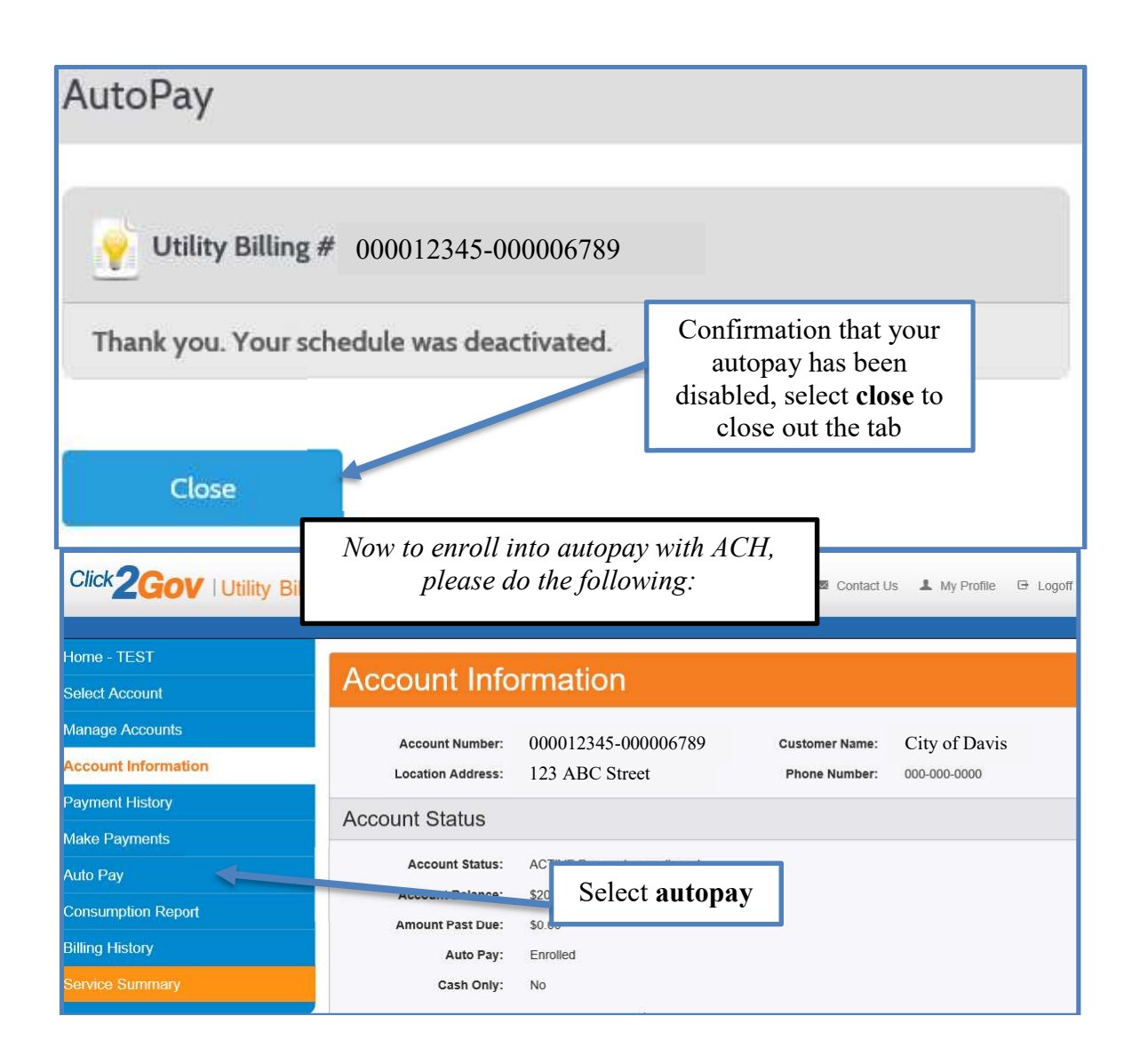

| Click 2Gov   Utility Billin                      | ng                                   | \$ Pay My Bill of \$205.60 & Accessibility              | Contact Us    | s 💄 My Profile 🕞 Logoff |
|--------------------------------------------------|--------------------------------------|---------------------------------------------------------|---------------|-------------------------|
| Home - TEST<br>Select Account<br>Manage Accounts | Auto Pay Info                        | Select enroll ACH into<br>auto pay                      | )             | City of Davis           |
| Account Information Auto Pay                     | Account Number:<br>Location Address: | unto puj                                                | ame:<br>nber: | 000-000-0000            |
|                                                  | This account is not enrolled in a    | Auto Pay. Click on the link below to enroll in Auto Pay |               | Enroll ACH in Auto Pay  |

| Click 2Gov   Utility Billin                      | 9 \$ Pay                                                          | My Bill of \$205.60 占 Accessibility 📼 Contac | t Us 上 My Profile 🕒 Logoff |
|--------------------------------------------------|-------------------------------------------------------------------|----------------------------------------------|----------------------------|
| Home - TEST<br>Select Account<br>Manage Accounts | ACH Information                                                   | Select the account type                      | unt                        |
| Account Information                              | Please select your desired draft day.                             |                                              |                            |
| Auto Pay                                         | Bank Details                                                      |                                              |                            |
|                                                  | * Account Type: Must not                                          | be empty.                                    | ]                          |
|                                                  | * Routing Number:                                                 |                                              | 0                          |
|                                                  | * Confirm Routing:                                                |                                              | Ø                          |
|                                                  | * Confirm Account:                                                |                                              |                            |
|                                                  |                                                                   |                                              | Continue                   |
| Click 2Gov   Utility Billing                     | ) \$ Pay                                                          | My Bill of \$205.60 🖕 Accessibility 🚾 Contac | t Us 💄 My Profile 🕒 Logoff |
| Home - TEST                                      | ACH Information                                                   | Input routing                                |                            |
| Manage Accounts                                  | * = Required<br>Please select your desired draft day.             | number twice                                 |                            |
| Auto Pay                                         | Bank Details                                                      |                                              |                            |
|                                                  | * Account Type: Checki<br>* Routing Number:<br>* Confirm Routing: | 19                                           | •                          |
|                                                  | * Account Number:                                                 |                                              | 0                          |
|                                                  | * Confirm Account:                                                |                                              | Continue                   |

| Click 2Gov Utility                               | Billing                                                                         | <b>\$</b> Pay My Bill of \$205.60                | 🖢 Accessibility 🔤 Contact Us 🔒                                                                                                    | L My Profile 🕞 Logoff |
|--------------------------------------------------|---------------------------------------------------------------------------------|--------------------------------------------------|----------------------------------------------------------------------------------------------------|-----------------------|
| Home - TEST<br>Select Account<br>Manage Accounts | ACH Informa                                                                     | ation                                            | Input accou<br>number tw                                                                                                    | int<br>ice            |
| Account Information                              | Please select your desired draft                                                | day.                                             |                                                                                                    |                       |
| Auto Pay                                         | Bank Details                                                                    |                                                  |                                                                                                    |                       |
|                                                  | * Account Type:<br>* Routing Number:<br>* Confirm Routing:<br>* Account Number: | Checking           123456789           123456789 | <ul> <li>✓</li> <li>✓</li></ul> |                       |
|                                                  | * Confirm Account:                                                              |                                                  |                                                                                                    | Continue              |

| Click 2Gov   Utility Billi          | ng                                            | 💲 Pay My Bill of \$205.60 🍐 Accessibility 📼 Contact Us 💄 My Profile 🕒 Log |
|-------------------------------------|-----------------------------------------------|---------------------------------------------------------------------------|
| Home - TEST<br>Select Account       | ACH Informa                                   | ation                                                                     |
| Manage Accounts Account Information | * = Required Please select your desired draft | t day. Select                                                             |
| Auto Pay                            | Bank Details                                  | continue                                                                  |
|                                     | * Account Type:                               | Checking                                                                  |
|                                     | * Routing Number:<br>* Confirm Routing:       | 123456789                                                                 |
|                                     | * Account Number:                             | 123456789123                                                              |
|                                     | * Confirm Account:                            | 123456789123                                                              |
|                                     |                                               | Continue                                                                  |

| Click 2 Gov   Utility Billin<br>Home - TEST<br>Select Account | g<br>Confirm ACI                                                                  | Pay My Bill of \$20 H Information   | 5.60 & Accessibility 🔤 🤇 | Contact Us 💄 My Profile 🕒 Logoff |
|---------------------------------------------------------------|-----------------------------------------------------------------------------------|-------------------------------------|--------------------------|----------------------------------|
| Manage Accounts<br>Account Information<br>Auto Pay            | Press Continue to confirm.<br>Account Type:<br>Routing Number:<br>Account Number: | Checking<br>*****6789<br>******9123 | Select<br>continue       | Continue                         |

| Click 2Gov   Utility Billing  | \$ Pay My Bill of \$205.60                                                                                                    | ) 💪 Accessibility 📼 Contact Us | 上 My Profile 🕞 Logoff                                                                                                 |
|-------------------------------|----------------------------------------------------------------------------------------------------|--------------------------------|----------------------------------------------------------------------------------------------------|
| Home - TEST<br>Select Account | Terms and Conditions                                                                                                    |                                |                                                                                                    |
| Manage Accounts               | * = Required                                                                                                    |                                |                                                                                                    |
| Account Information           | I agree to the terms and conditions outlined herein. I hereby a                                                                                                    | Select the accept              | dicated electronic check                                                                                              |
| Auto Pay                      | In gree to the terms and constants downed refers in the charge the<br>for services provided. I agree that this is a Periodic charge the<br>the recurring billing process I must either terminate the accou<br>check authorizations.<br>I agree not to dispute [City/Agency name] recurring billing witt<br>services rendered.<br>I guarantee and warrant that I am legal account holder for this<br>recurring billing agreement with [City/Agency name]. | box, then select<br>ok         | India in order to terminate<br>e recurring electronic<br>nount in question was for<br>orized to enter into this<br>Ok |
| <u>C</u> a                    | ancel                                                                                                    |                                |                                                                                                    |

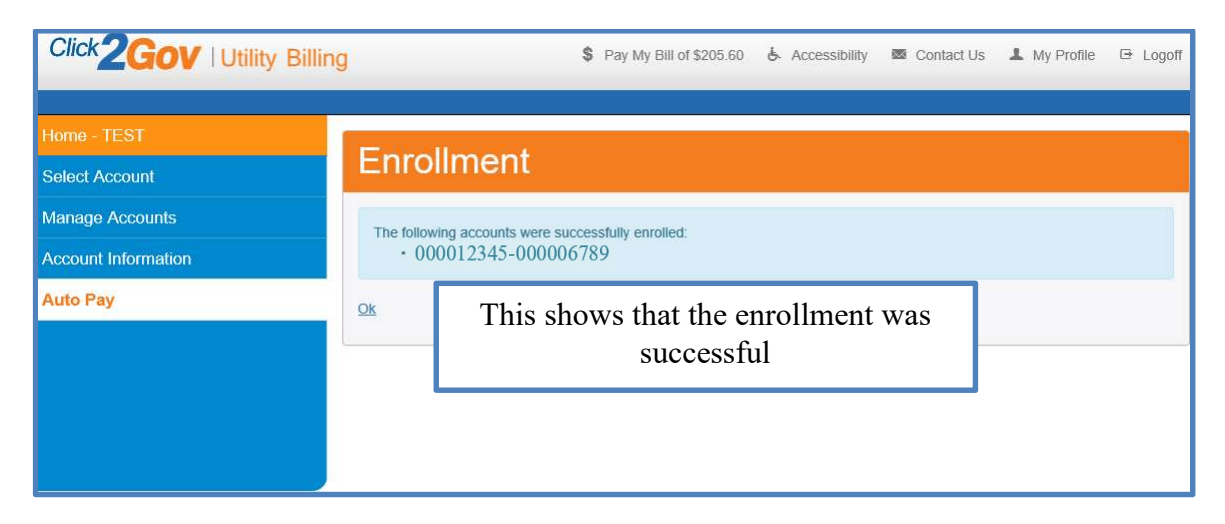